# **iSmartMate**

**User Manual** 

Ver 1.1

## Contents

| SECTION1 INSTALLATION AND UNINSTALL                                                        | 1 -                      |
|--------------------------------------------------------------------------------------------|--------------------------|
| 1.1 INSTALLATION AND UNINSTALL OF WINDOWS<br>1.2 INSTALLATION AND UNINSTALL OF LINUX       | 1 -<br>2 -               |
| SECTION2 ISMARTMATE FOR WINDOWS INTRODUCTION                                               |                          |
| 2.1 ISMARTMATE INTRODUCTION<br>2.2 ISMARTMATE SYSTEM SUPPORT                               | - 3 -<br>- 3 -           |
| SECTION3 ISMARTMATE SPECIFICATIONS                                                         |                          |
| <ul> <li>3.1 Main window Specifications</li></ul>                                          | - 4 -<br>- 5 -<br>- 6 -  |
| 3.4 EVENT LOG SPECIFICATIONS<br>3.5 Alarm dialog<br>3.6 About Dialog<br>3.7 Taskbar window | 7 -<br>7 -<br>7 -<br>7 - |
|                                                                                            |                          |

## **SECTION1** Installation and uninstall

#### 1.1 Installation and uninstall of Windows

Put the iSmartMate Utility CD into the CD driver. And execute "iSmartMate.exe" program. Enter into the following installation interface.

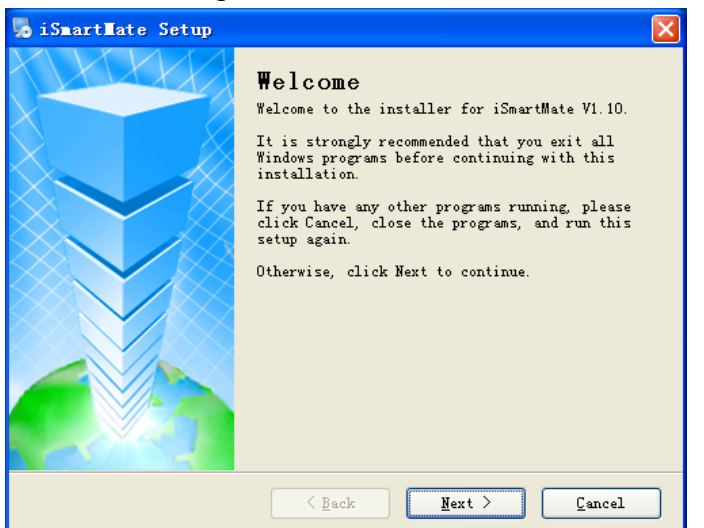

Figure 1 Setup Wizard beginning

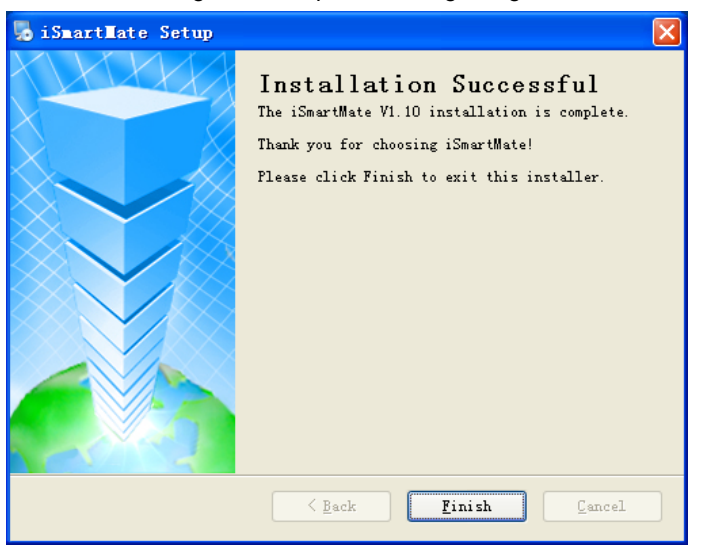

Figure 2 Setup Wizard ending

Click "Finish" button to initiate iSmartMate and start using the iSmartMate. When you uninstall iSmartMate, you can enter the following uninstall interface.

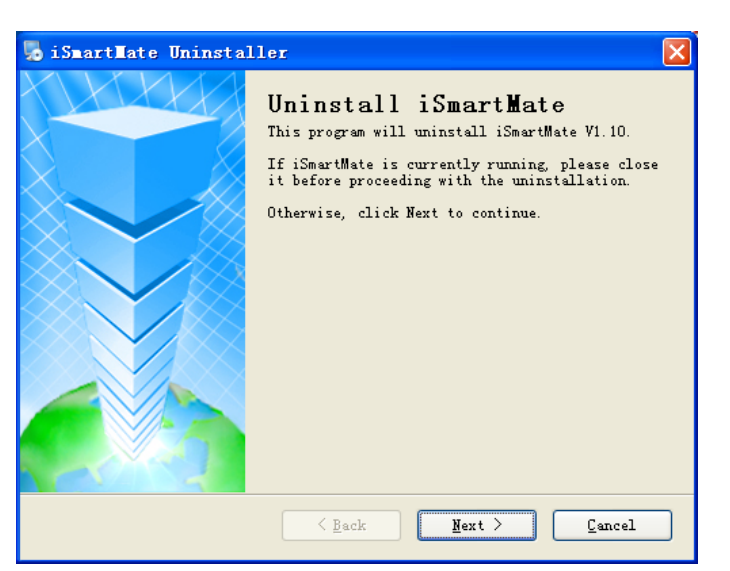

Figure 3 Uninstall Wizard beginning

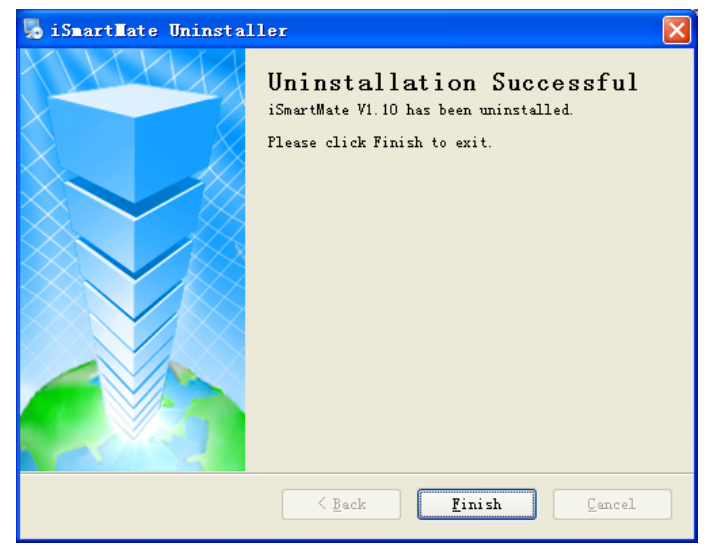

Figure 4 Uninstall Wizard ending

Click "Finish" button to Uninstall iSmartMate.

#### 1.2 Installation and uninstall of Linux

Put iSmartMate.bin into the corresponding installation directory.Then in the Terminal using the command of sh iSmartMate can install iSmartMate program.

## SECTION2 iSmartMate for Windows Introduction

iSmartMate is a utility for connecting to UPS. This utility is for the Windows platform. When the iSmartMate get the failure signal from the SNMP Based on Ethernet, the iSmartMate will save & close the files and shutdown the system on Schedule time configured by users. When the hardware installation of the SNMP has been completed, you could install the iSmartMate on any of the Windows system on the network. When the iSmartMate detects the AC Fail, Battery Low, UPS Fail signals from the SNMP, it will save & close the file and shutdown the system safely.

- 2.1 iSmartMate Introduction
- ① Remote monitor UPS through RFC1628 SNMP protocol
- ② Detects the AC Fail, Battery Low, UPS Fail signals
- ③ Can shut down system automatically Safely
- ④ Can provide user with many optional configurations
- 5 Can pop the warning box to notify to user
- 6 Can save the important files before system shutdown
- 2.2 iSmartMate System Support
- ① Windows 8 32-bit/64-bit
- 2 Windows 7 32-bit/64-bit
- ③ Windows XP 32-bit/64-bit
- ④ Windows Server 32-bit/64-bit
- 5 Linux/X11 32-bit/64-bit

## SECTION3 iSmartMate Specifications

3.1 Main window Specifications

| <u>.</u>     | ism                                                                                                    | nart                                                                                               | Mate                                                                                             |
|--------------|----------------------------------------------------------------------------------------------------|----------------------------------------------------------------------------------------------------|--------------------------------------------------------------------------------------------------|
| 10           |                                                                                                    | А Ми                                                                                               | eti-Shutdown Software                                                                            |
| Settings     | Internet                                                                                                    |                                                                                                    |                                                                                                  |
|              | IP: 192.168.16                                                                                                    | 9.4                                                                                                | State: 🎩 🔓                                                                                       |
|              | IIPS State                                                                                                    |                                                                                                    |                                                                                                  |
|              |                                                                                                    |                                                                                                    |                                                                                                  |
| C            | Utility Fail                                                                                                    | Battery I                                                                                          | Fail 🔵 UPS Fail 🔵                                                                                |
| Close        | Dtility Fail                                                                                                    | Battery I                                                                                          | Fail 💮 UPS Fail 💮                                                                                |
| Close        | Utility Fail<br>Real Event                                                                                                    | Battery I                                                                                          | Fail 💮 UPS Fail 💮                                                                                |
| Close        | Dtility Fail<br>Real Event<br>Date/Time                                                                                                    | Battery I                                                                                          | Fail 💮 UPS Fail 💮                                                                                |
| Close        | Utility Fail<br>Real Event<br>Date/Time<br>2013-10-11 16:41:20                                                                                                    | Battery J<br>ip<br>192. 168. 169. 4                                                                | Fail O UPS Fail O Event Utility Normal                                                           |
| Close        | Dtility Fail           Real Event           Date/Time           2013-10-11 16:41:20           2013-10-11 16:41:01                                                             | Battery J<br>ip<br>192.168.169.4<br>192.168.169.4                                                  | Fail O UPS Fail O<br>Event<br>Utility Normal<br>Utility Fail                                     |
| Close        | Dtility Fail           Real Event           Date/Time           2013-10-11 16:41:20           2013-10-11 16:41:01           2013-10-11 16:41:01           2013-10-11 16:40:42 | Battery J<br>ip<br>192.168.169.4<br>192.168.169.4<br>192.168.169.4                                 | Fail O UPS Fail O<br>Event<br>Utility Normal<br>Utility Fail<br>Agent Connected                  |
| Close<br>Log | Dtility Fail           Real Event           Date/Time           2013-10-11 16:41:20           2013-10-11 16:41:01           2013-10-11 16:40:42           2013-10-11 16:40:42 | ip           192.168.169.4           192.168.169.4           192.168.169.4           192.168.169.4 | Fail O UPS Fail O<br>Event<br>Vtility Normal<br>Vtility Fail<br>Agent Connected<br>UPS Connected |

Figure 5 Main window

| Ν | Fun.              | Detail Descriptions                                          |  |
|---|-------------------|--------------------------------------------------------------|--|
| 1 | IP                | Host connection IP address                                   |  |
|   | AC Error          | UPS Ac Power Lost                                            |  |
| 2 | Battery Low       | Battery Capacity is Low in Battery Mode                      |  |
|   |                   | UPS Operating Error,                                         |  |
|   | UPS EIIU          | power-supply Failed                                          |  |
| 3 | Real-time Display | Real-time display Connect/Record/Event                       |  |
|   | Current Time      | Display Current Software time(RTC)                           |  |
| 4 | Shutdown Time     | Display Shutdown time                                        |  |
|   | Agent and UPS     | Display Agent and UPS state                                  |  |
|   |                   | Paraments Configurations(IP, SNMP, The pop-up warning dialog |  |
|   | Configurations    | interval, Shutdown time etc.)                                |  |
| 5 | Class             | Record last shutdown time,                                   |  |
| Ū | Close             | procedures and save the file.                                |  |
|   | Event Log         | Record the network status and UPS status                     |  |
|   | About             | Software version and copyright information.                  |  |

Table 1 description of the main window

## 3.2 Parameters Configuration Specifications

Figure 6 is an SNMP settings, set the IP address and the SNMP version on the choice , After factory settings corresponding SNMP card IP to other settings if no special needs, default.

| Settings                 |                               |
|--------------------------|-------------------------------|
| SNMP Set Power Set       |                               |
| <b>IP:</b> 192.168.169.4 |                               |
| SNMP Version             |                               |
| ◯ SNMPv1 ⊙ SN            | IMPv2 O SNMPv3                |
| General options          |                               |
| Retries 1 🗘 times        | s Timeout 0 🗘 sec.            |
| SNMP port 161            | trap port 162                 |
| SNMPv1/v2 options        |                               |
| Community public         | Security name                 |
|                          | User-Based Security Model     |
|                          | Security level noAuthnoPriv 💌 |
|                          | Context name                  |
|                          | Context engine ID             |
|                          |                               |

Figure 6 SNMP Configuration

Figure 7 is the power settings. Select path to need to save, executing external commands, shutdown time set and pop-up warning box interval set.

| 🛠 Settings                                                  |        |
|-------------------------------------------------------------|--------|
| SNMP Set Power Set                                          |        |
| Other Set                                                   |        |
| save the files being opened by other application, automatic | ically |
| SavedfileDirectory: tMate_2\iSmartMate=build\release\Temp   | Brower |
| Before shutdown external program to be executed             |        |
|                                                             | Brower |
| MAX running time: 1 🔅 minute                                |        |
| System Set                                                  |        |
| 🗹 Shutdown system                                           |        |
| 🗹 Utility fail time 🏾 10 📚 minute                           |        |
| 🔲 Battery low time 10 📚 minute                              |        |
| 🔲 UPS fail time 10 📚 minute                                 |        |
| Automatically start                                         |        |
| 🖌 Pop-up alarm box 5 📚 sec.                                 |        |
|                                                             | ок     |

Figure 7 power Configuration

### 3.3 Shutdown Record Specifications

Figure 8 is a close document window. To save last shutdown time, closed program and saved program.

| 📁 Close File               | X  |
|----------------------------|----|
| the last shut down time:   |    |
| the last closed program: O |    |
|                            |    |
|                            |    |
|                            |    |
|                            |    |
| the last saved program: O  |    |
|                            |    |
|                            |    |
|                            |    |
|                            |    |
|                            | OK |

Figure 8 close document window

3.4 Event log Specifications

Figure 9 record network status and UPS status.

| Date/Time           | ip               | Event             |
|---------------------|------------------|-------------------|
| 2013-10-11 16:43:46 | 192. 168. 169. 4 | Utility Normal    |
| 2013-10-11 16:43:26 | 192. 168. 169. 4 | Utility Fail      |
| 2013-10-11 16:43:15 | 192. 168. 169. 4 | Utility Normal    |
| 2013-10-11 16:42:52 | 192. 168. 169. 4 | Utility Fail      |
| 2013-10-11 16:41:20 | 192. 168. 169. 4 | Utility Normal    |
| 2013-10-11 16:41:01 | 192. 168. 169. 4 | Utility Fail      |
| 2013-10-11 16:40:42 | 192. 168. 169. 4 | Agent Connected   |
| 2013-10-11 16:40:42 | 192. 168. 169. 4 | VPS Connected     |
| 2013-10-11 16:40:13 | 192, 168, 1, 1   | Agent Unconnected |

Figure 9 Log window

#### 3.5 Alarm dialog

When an alarm occurs, the software will pop up in the lower right corner of the system alarm box.

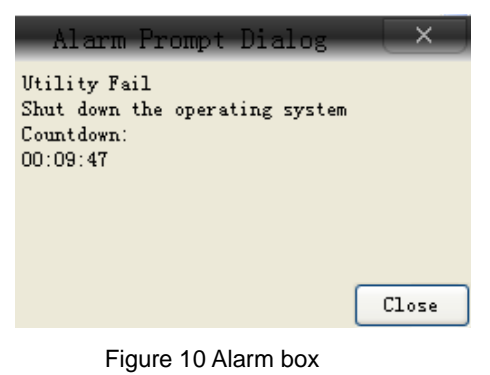

### 3.6 About Dialog

Figure 11 shows the iSmartMate software version and copyright.

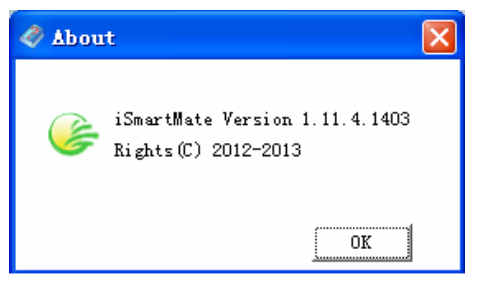

Figure 11 About dialog

3.7 Taskbar window

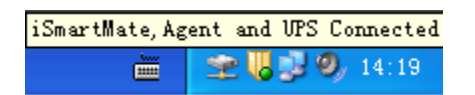

Figure 12 iSmartMate in the tray

😤 UPS network is normal, 簺 UPS network is abnormal.